附件:

# 职业技能等级认定碳排放管理员 L (碳排放核算员)四级/中级工报名指南

## "以考促学,持证上岗,提升技能"

# 一、登入系统

- (一) 登录网址:浙江省职业能力一体化平台网站 https://zynl.rlsbt.zj.gov.cn
- (二) 右上角点击【**个人用户登录】**, 进入登录界面

| 自贞 培                   | 训报名 补贴公                   | 示 评                                                                                                    | 价报名                             | 名 专家培训报名              | 技能证书查询         | 技校证书查询 | 考试指南 |
|------------------------|---------------------------|----------------------------------------------------------------------------------------------------|---------------------------------|-----------------------|----------------|--------|------|
| 首页 > 技能评               | 阶报名计划                     |                                                                                                    |                                 |                       |                |        |      |
|                        |                           |                                                                                                    | 请输入评价机构名称或评                     | 阶报名计划关键字              | 搜索             |        |      |
|                        |                           |                                                                                                    |                                 |                       |                |        |      |
|                        |                           |                                                                                                    |                                 |                       |                |        |      |
| 平价认定类型                 | ☑ 全部                      | □ 职业技能                                                                                                    | 等级认定 🗌 专工                       | 页职业能力考核               |                |        |      |
| 平价认定类型<br>职业工种         | ✓ 全部<br>请选择职业名称           | <ul> <li>         职业技能      </li> </ul>                                                                        | 等級认定 日 专び<br>请选择工种名称            | <b>页职业能力考核</b> ◆ 请选择等 | <b>ж</b> •     |        |      |
| 平价认定类型<br>职业工种<br>所在区域 | ✓ 全部<br>请选择职业名称<br>请选择所在市 | <ul> <li>         ・</li> <li>         ・</li> <li>         ・</li> <li>         ・</li> <li>         ・</li> </ul> | 等级认定 □ 专工<br>请选择工种名称<br>请选择所在区县 |                       | <b>&amp;</b> ▼ |        |      |

— 1 —

扫码登录等方式进行登录

| 浙江省人民政府<br>The People's Government of Zhejiang Province 浙江政务服务网<br>全国一体化在线政务服务平台 | 国家政务服务平台 无<br>进入老年                               |
|----------------------------------------------------------------------------------|--------------------------------------------------|
| 服务 零 距离 办事 🗟 站通                                                                  | 个人登录 法人登录<br>医码登录                                |
|                                                                                  | 用户名/手机号码/身份证<br>密码<br>请输入图片验证码                   |
|                                                                                  | 其它证件登录> 忘记密码?<br>登录<br>扫码登录 短信验证码登录<br>还没有账号?去注册 |

# 二、填写个人基本信息

按网站要求,填写核实个人基本信息。注意:一定要准确填写相关信息,以免影响报名。完 成信息填报后,点击**技能评价报名**,进入报名后续环节。

| 个人全个信息 | 我的较能培训的 | 化石化汞 我的生 | 文能评切放省记求 | 我的技能评价专家培训报告 | С <del>х</del> |   |
|--------|---------|----------|----------|--------------|----------------|---|
|        | *姓名     |          |          | * 性别         | 请选择            | v |
|        | *民族     | ——请选择——  | ~        | *出生日期        |                |   |
|        | *政治面貌   | ——请选择——  | ~        | 参加工作时间       |                |   |
|        |         |          | _        |              |                |   |
|        |         |          | ទ        | 辞个人信息        |                |   |

# 三、选择认定计划

(一)进入技能评价报名界面后,在搜索框内输入【浙江省生态与环境修复技术协会】,点 击搜索后,查看网页显示的评价计划相关信息。

| 浙江省人力资源和社会保障/<br>ZHEJIANG HUMAN RESOURCES AND SOCIAL SECURITY DEPARTIM | ਗ਼ 浙江省职业能力一体                      | 化工作平台      | 浙 / 江 / 政 / 努<br>个人用户 <del>登录</del> | ; / 服 / 务 / 网<br>:   法人登录 |
|------------------------------------------------------------------------|-----------------------------------|------------|-------------------------------------|---------------------------|
| 首页 培训报名 补贴公示 评价                                                        | <b>介报名</b> 竞赛报名   专家培             | 训报名 技能证书查询 | 技校证书查询 考试指南                         |                           |
| 首页 > 技能评价报名计划                                                          |                                   |            |                                     |                           |
|                                                                        |                                   | 机构名称       | <b>*</b>                            |                           |
| 评价认定类型 🗹 全部 🗌 职业技能                                                     | 等级认定 🗌 专项职业能力考核                   |            |                                     |                           |
| 职业工种 请选择职业名称 •                                                         | 请选择工种名称                           | 青选择等级 •    |                                     |                           |
| 所在区域 请选择所在市 🔹                                                          | 请选择所在区县 🔸                         |            |                                     |                           |
| 查询结果: 共1条                                                              |                                   |            |                                     |                           |
| # 评价计划                                                                 | 职业 (工种)                           | 等级         | 报名时间                                |                           |
| 1 浙江省生态与环境修复技术协会4月份码                                                   | 對排放管理 碳化放管理员 (碳排放)                | 核算员) 中级工   | 报名开始时间: 2024-03-11 00:00:00         |                           |
| 员(碳排放核算员)中级上甲报计划(<br>2024-S-000911)                                    | <sup>帰号:</sup> /2 选择 <sup>3</sup> | 认完计划       | 报名结束时间: 2024-03-28 23:59:59         |                           |
| —— 浙江省生态与环境修复技术协会                                                      |                                   |            | 认定考试日期: 2024-04-21                  |                           |
|                                                                        |                                   |            |                                     |                           |
|                                                                        | 第 1/:                             | ı क        |                                     |                           |

(二)选择合适的认定计划 (考试时间、职业工种和职业等级)

(三) 认真阅读 申报计划中的基本信息、认定范围、申报条件和申报说明,点击【马上报名】

首页 > 技能评价申报计划

浙江省生态与环境修复技术协会4月份碳排放管理员(碳排放核算员)中级工申报计划

浙江省生态与环境修复技术协会

#### 1.基本信息

| 计划编号   | 2024-S-000911                          |
|--------|----------------------------------------|
| 计划年度   | 2024年度                                 |
| 计划名称   | 浙江省生态与环境修复技术协会4月份碳排放管理员(碳排放核算员)中级工申报计划 |
| 机构名称   | 浙江省生态与环境修复技术协会                         |
| 联系人    | 胡芬                                     |
| 联系电话   | 13806506139                            |
| 计划类型   | 职业技能等级认定                               |
| 职业工种   | 碳排放管理员 (碳排放核算员)                        |
| 职业工种编码 | 4-09-07-04-03                          |

# 四、填写报名信息

(一)上传证件照

注意:系统会自动采集申报人员的二代身份证照片,如果没有自动采集成功,请考生自己上传本人证件照,证件照需要满足界面红色区域中的第2和第3点要求。

| 1 2 3 4<br>自动采集申报人员二代身份证照片,如采集的照片拍摄时间较早、容貌变化较大或未自动采集到的, 请根据以下要求上传你的照片。<br>片要求是标准证件照, 如1寸、2寸白底的各美证件上使用的头像照片。<br>武应为JPG或JPEG格式, 文件大于30K目小于1M, 大于215*300 (宽*高) 像素, 照片宽高比大于等于0.65目小于等于0.8, | 上传证件照                               | 填写报名信息                                           | 扫码在线签名                                       | 预览确认提交         |
|----------------------------------------------------------------------------------------------------|-------------------------------------|--------------------------------------------------|----------------------------------------------|----------------|
| 自动采集申报人员二代身份证照片,如采集的照片拍摄时间较早、容貌变化较大或未自动采集到的,请根据以下要求上传你的照片。<br>片要求是标准证件照,如1寸、2寸白底的各类证件上使用的头像照片。<br>武应为JPG或JPEO格式,文件大于30K目小于1M,大于215*300 (宽*高)像意,照片宽高比大于等于0.65目小于等于0.8。                  |                                     | 2                                                | 3                                            |                |
| 自动采集申报人员二代身份证照片,如采集的照片拍摄时间较早、容貌变化较大或未自动采集到的,请根据以下要求上传你的照片。<br>片要求是标准证件照,如1寸、2寸白底的各类证件上使用的头像照片。<br>式应为JPG或JPEG格式,文件大于30K目小于1M,大于215*300(宽*高)像素,照片宽高比大于等于0.65目小于等于0.8。                   |                                     |                                                  |                                              |                |
| 自动采集申报人员二代身份证照片,如采集的照片拍摄时间较早、容貌变化较大或未自动采集到的,请根据以下要求上传你的照片。<br>片要求是标准证件照,如1寸、2寸白底的各类证件上使用的头像照片。<br>式应为JPG或JPEG格式,文件大于30K目小于1M,大于215*300 (宽*高)像素,照片宽高比大于等于0.65目小于等于0.8。                  |                                     |                                                  |                                              |                |
| 大学大学校/世祖千葉, 知行で、どう回版的哲学学社中上的中的大学家派行。<br>式应为JPG或JPEG格式, 文件大于30K目小于1M, 大于215*300 (宽*高) 像素, 照片宽高比大于等于0.85目小于等于0.8。                                                                        | 自动采集申报人员二代身份证照                      | 】片,如采集的照片拍摄时间较早、<br>2寸白底的各类证件上使用的社会。             | 容貌变化较大或未自动采集到的,                              | 请根据以下要求上传你的照片。 |
|                                                                                                    | 片要求是标准证件照,如1寸、2<br>式应为JPG或JPEG格式。文件 | 2寸日底的各类证件上便用的头像!<br>大于30K目小于1M,大于 <u>215*300</u> | <sup>银片</sup> 。<br>(宽*高)像素,照片宽高 <u>比大干</u> 等 | 于0.65旦小于等于0.8。 |
| 医上传证件照                                                                                                    |                                     |                                                  |                                              |                |
| 医上传证件照                                                                                                    |                                     |                                                  |                                              |                |
| ▶ 上传证件照                                                                                                    |                                     |                                                  |                                              |                |
| 医 上传证件照                                                                                                    |                                     |                                                  |                                              |                |
| 🖂 上传证件照                                                                                                    |                                     |                                                  |                                              |                |
| ▶ 上传证件照                                                                                                    |                                     |                                                  |                                              |                |
| 🖂 上传证件照                                                                                                    |                                     |                                                  |                                              |                |
| 运 上传证件照                                                                                                    |                                     |                                                  |                                              |                |
| 送 上传证件照                                                                                                    |                                     |                                                  |                                              |                |
| M 上传证件照                                                                                                    |                                     |                                                  |                                              |                |
| <b>國</b> 上传证件照                                                                                                    |                                     |                                                  |                                              |                |
|                                                                                                    |                                     |                                                  |                                              |                |
|                                                                                                    |                                     |                                                  | 上传证件照                                        |                |

(二)填写详细信息

| 上传证件照            | 填写报名信息     | 扫码在线签名  | 预览确认排 | 是交 |
|------------------|------------|---------|-------|----|
|                  | 2          | 3       | 4     |    |
| *报考职业名称 碳排放      | 核算尽        | *报考工种名称 |       |    |
| *报考职业工种编码 4-09-0 | 07-04-03   | *报考职业等级 | 中级工   |    |
| * 申报科目 🖌 理论      | 2考试 🛛 实操考试 |         |       |    |
| *考生类别 社会人        | 员 ~        |         |       |    |
| * 姓名「            |            | * 性别    | 男     | 5  |
| *身份证件类型 身份证      |            | *身份证件号码 |       |    |
| * 出生日期           |            | * 文化程度  | 大学    |    |
| * 通讯地址 浙江        |            |         |       |    |

### 注意:

 1.院校学生涉及工作信息的填"□无工作单位"、"0年工作年限"、"无从事岗位"、"非人力 资源派遣员工";如下图所示。

| *所在单位        | 无          |              | ☑ 无工作单位 |
|--------------|------------|--------------|---------|
| *统一社会信用代码    |            |              |         |
| *本职业工作年限     | 0          | 年            | *从事岗位 无 |
| *是否人力资源派遣员工  | 否          | •            |         |
| "是否省内技工学校在校生 | ж <u>а</u> |              |         |
| *是否曾级申报      | A          | $\mathbf{i}$ |         |
| 2.【是否晋级申报    |            |              |         |

直接报考四级的考生选择"<mark>否</mark>";

由原五级(初级工)证书的考生选择"是",并根据递交相关证明材料;

| *是否晋级申报  | 是      | ~               |                     |  |
|----------|--------|-----------------|---------------------|--|
| *原证书类型   | ] 职业资格 | 证书 🗌 技能等级认定证书   |                     |  |
| *原职业(工种) |        |                 |                     |  |
| *原证书编号   |        |                 |                     |  |
| *原证书等级   | ——请选择— | ~               | *原证书取得时间            |  |
| *原证书发证机构 |        |                 |                     |  |
| *原证书佐证材料 | 选择文件   | 非系统提取的证书请上传佐证材料 | ,只允许上传小于20MB的PDF文件。 |  |

 3.【符合申报条件】请考生根据实际情况进行选择(相关专业毕业但从事相关职业工作 未满五年的考生参照第三条);

| 符合甲报条件     | # 申报条件                                                      |
|------------|-------------------------------------------------------------|
|            | □ (1)累计从事本职业或相关职业工作满5年。→                                    |
|            | (2)取得本职业或相关职业五级/初级工职业资格(职业技能等级)证书后,累计从事本职业<br>或相关职业工作满3年。。  |
|            | (3)取得本专业或相关专业的技工院校或中等及以上职业院校、专科及以上普通高等学校毕业 □ 证书(含在读应届毕业生)。→ |
| 其他材料PDF扫描件 | 选择文件 只允许上传小于20MB的PDF文件。                                     |
|            |                                                             |

4.【其他材料 PDF 扫描件】

①该条件为必填项,请考生务必上传证明材料,否则将影响报名进度;

②考生须上传身份证正、反面,学历(专业)证明(社会考生需提交毕业证或学信网学籍证明等可以佐证学历及专业的材料;院校学生需提交学生证封面和内页);

③上传的文件须保持真实、清晰,文件的格式大小请严格按照系统要求执行,请考生提前做好准备;

④所有证明材料需放在一个 PDF 文档内,后面上传的会覆盖前面上传的文件,避免因材料缺失导致报名失败。

| *符合申报条件    | # 申报条件                                                                                  |
|------------|-----------------------------------------------------------------------------------------|
|            | □ (1)累计从事本职业或相关职业工作满5年。→                                                                |
|            | (2)取得本职业或相关职业五级/初级工职业资格(职业技能等级)证书后,累计从事本职业<br>或相关职业工作满3年。                               |
|            | <ul> <li>(3)取得本专业或相关专业的技工院校或中等及以上职业院校、专科及以上普通高等学校毕业</li> <li>□ 证书(含在读应届毕业生)。</li> </ul> |
| 其他材料PDF扫描件 | 选择文件 只允许上传小于20MB的PDF文件。                                                                 |
|            |                                                                                         |

### (三) 扫码在线签名

考生在完成报名信息填报,点击下一步后,系统自动生成扫码在线签名界面。请报名考试按要求进行扫码在线签名工作。

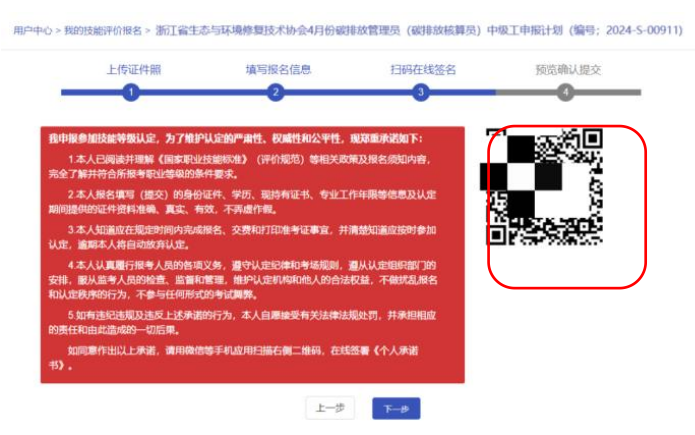

(四) 确认报名信息

**注意**:在确认报名信息前,请考生检查报名信息是否正确,确认无误后,点击【提交】。 如需更改,请点击上一步进入到信息提交界面修改个人信息。

— 7 —

| 是否人力资源派遣员工 | 좀                           |
|------------|-----------------------------|
| 省内技工学校在校生  | 쥼                           |
| 是否晋级申报     | 否                           |
| 专业技术职称证书   | 无                           |
| 申报方式       | 常规申报                        |
| 符合申报条件     | (1) 累计从事本职业或相关职业②工作5年(含)以上。 |
| 其他材料PDF扫描件 |                             |
| 我的签名       |                             |
|            |                             |
|            | 上一步 提交                      |

### (五) 其它事项说明

- 注意: (1) 请考生完成报名后注意及时登录报名网站查看是否通过报名审核。若有疑问 及时与协会联系沟通。
  - (2) 报名审核通过后,请按照网站要求及时足量缴纳认定缴费。